## Content Risk Services &

The email builder has built-in functionality to help you avoid triggering spam filters. Certain keywords can trigger these filters, which send your email straight to your contact's junk folder, where it sits unread. These keywords will be flagged when you click "Review and send" before sending your email.

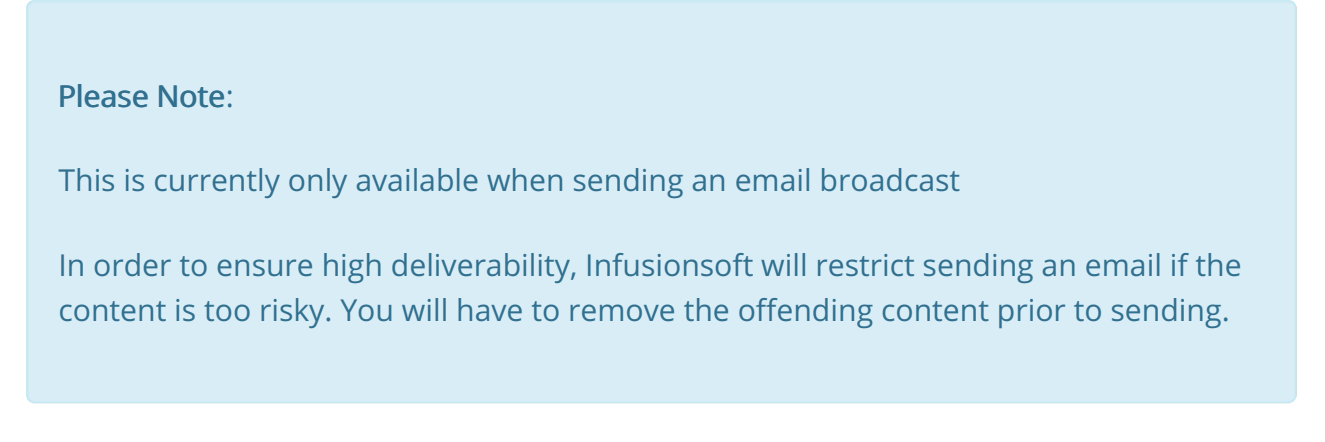

1. You can manually check the contents of an email you are composing by first clicking the **Spam** button.

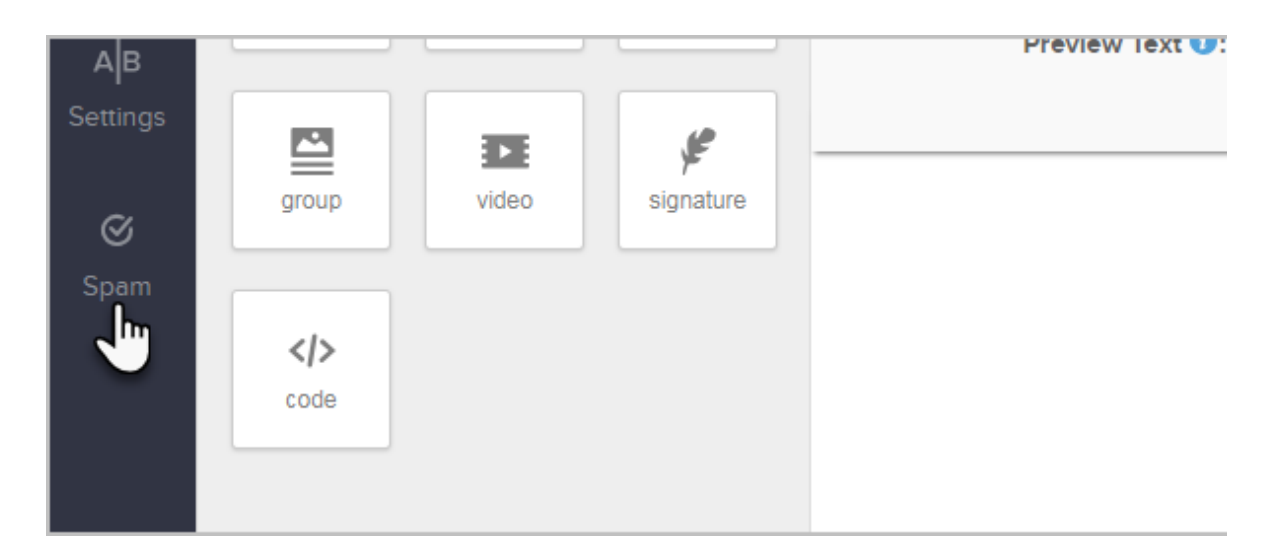

2. Click Check now

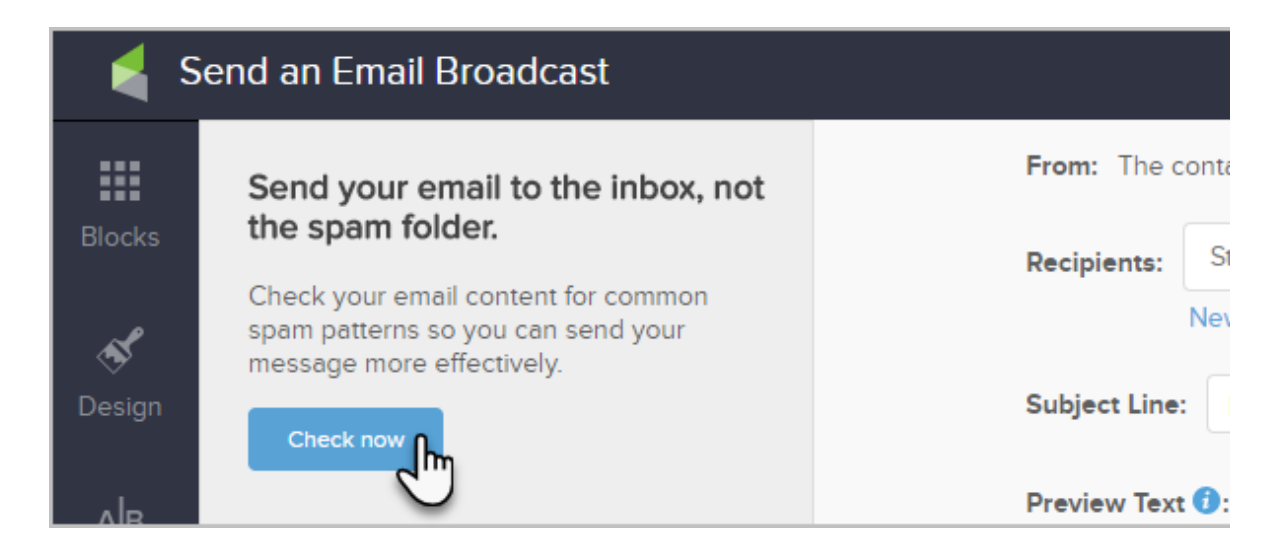

3. You will then be presented with an alert message detailing the errors that need to be resolved prior to sending the email

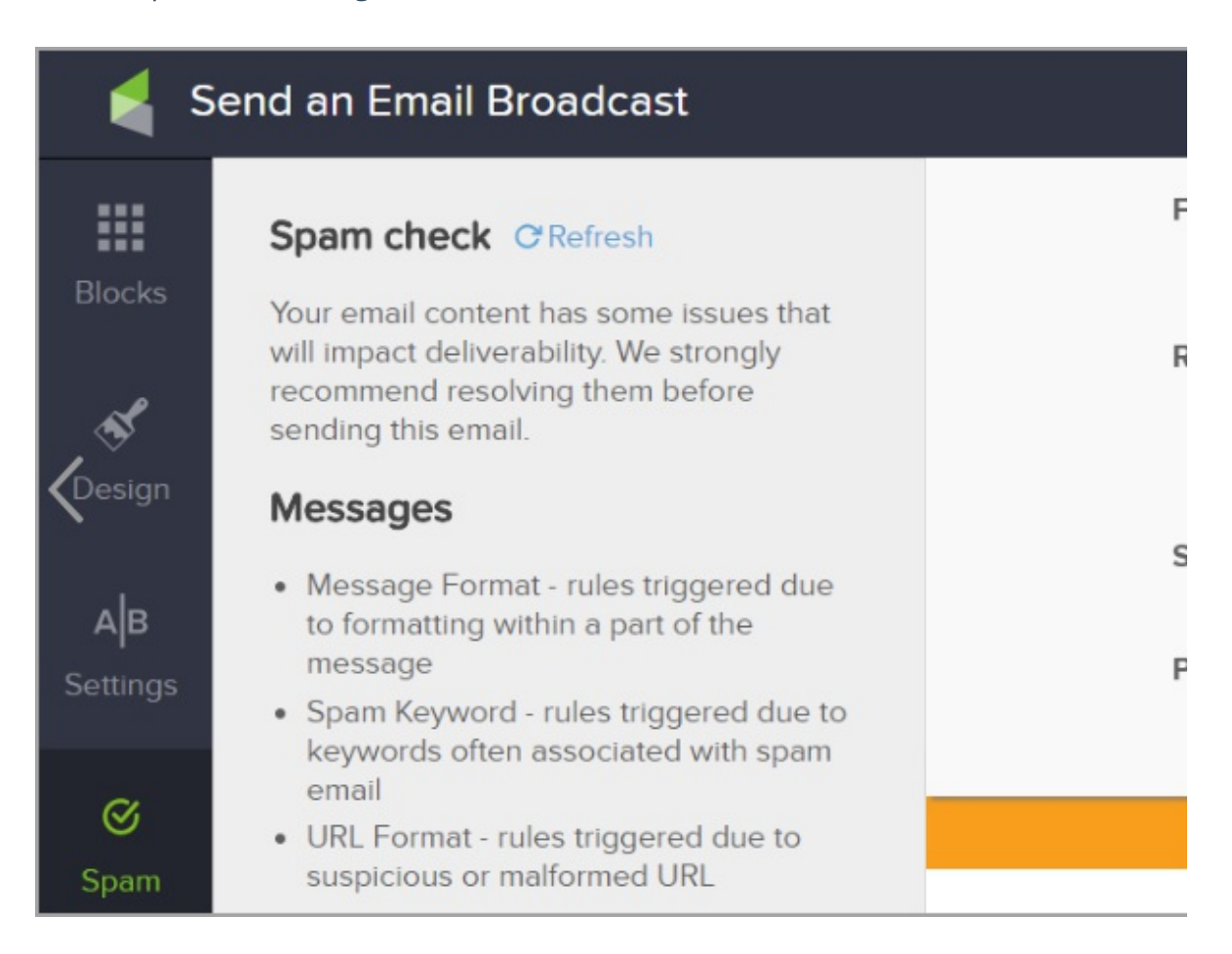

4. You will also be notified if there are no issues found

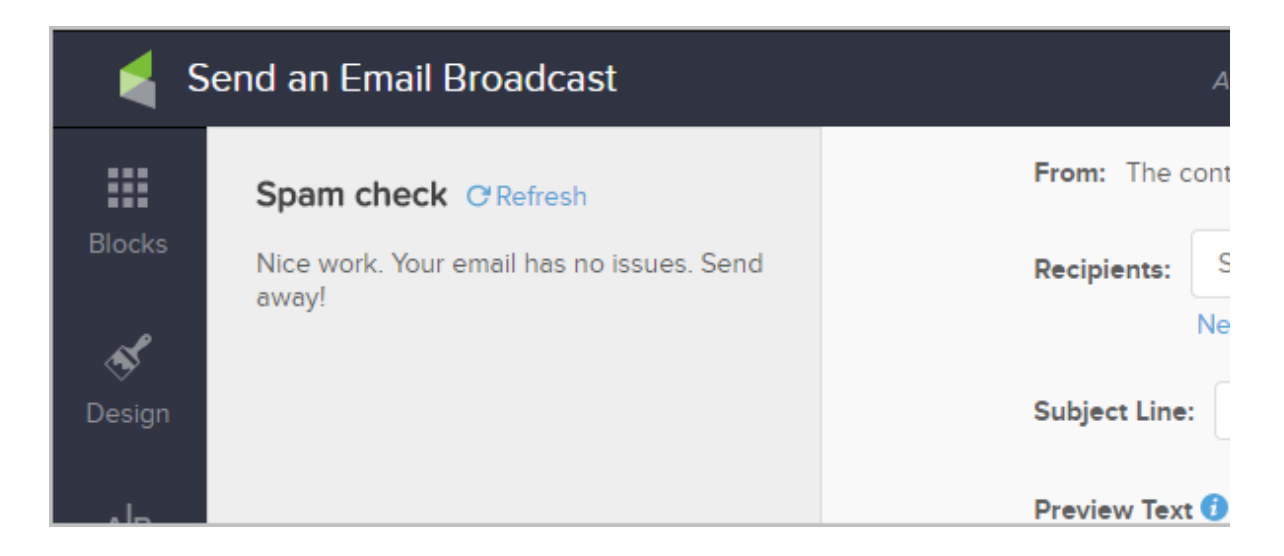

5. Also, when you click **Review and Send**, you will be presented with a new modal that will give your email a final check so you can fix any issues prior to sending.

| ₫ 4            | content issues found                                                                                                    | Details 🔺                         |
|----------------|----------------------------------------------------------------------------------------------------|-----------------------------------|
| Please<br>They | e modify your email content to fix the<br>put your email at risk of being flagge                                        | e following issues.<br>d as spam. |
| int            | Spam Keyword: Two or more drugs<br>to one word<br>Spam Keyword: Eliminate Bad Credi<br>Spam Keyword: Mentions an ED dru | crammed together<br>t<br>g        |
|                |                                                                                                    |                                   |

6. Click the Send options link if you are ready to send the email.

| Review and send X                                                           |           |  |  |  |
|-----------------------------------------------------------------------------|-----------|--|--|--|
| ▲ 4 content issues found                                                    | Details 🗸 |  |  |  |
| Go back and fix issues                                                      |           |  |  |  |
| Send options                                                                |           |  |  |  |
| O Send at the best time today What's this?                                  |           |  |  |  |
| ○ Send now                                                                  |           |  |  |  |
| Schedule for later                                                          |           |  |  |  |
| Send on this day:                                                           |           |  |  |  |
| 07-31-2019                                                                  |           |  |  |  |
| At this time:<br>9 • 30 • AM<br>PM (GMT -07:00) Phoenix<br>Schedule Go back | •         |  |  |  |

7. If you are working in an email that has been flagged for Spam content, you will see an orange banner at the top of the email.

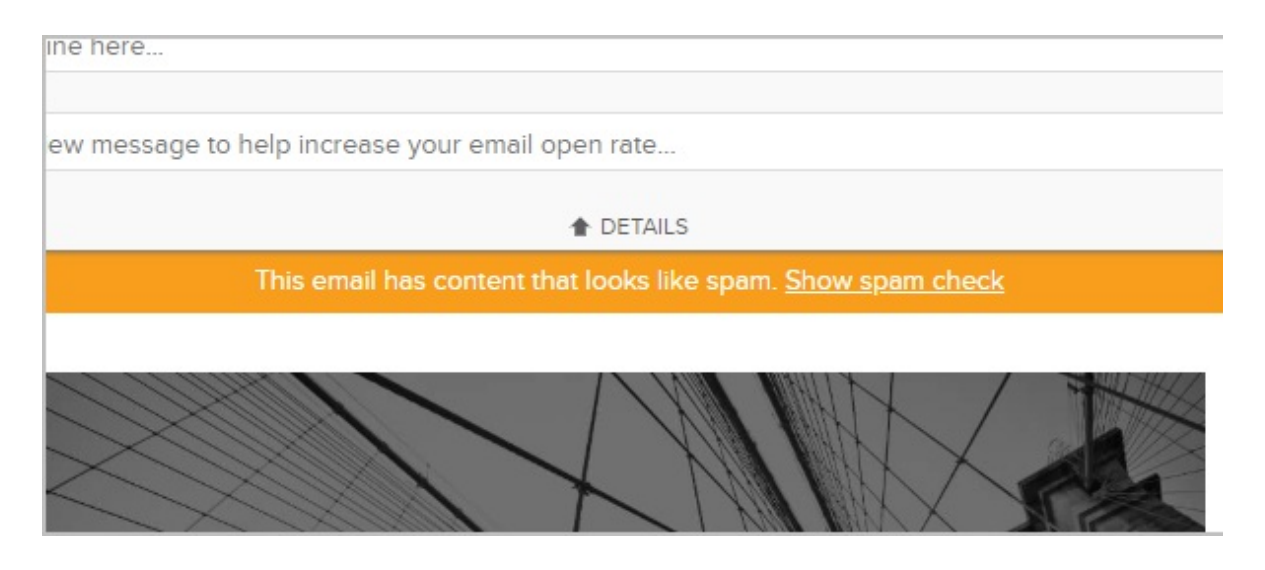

8. Clicking the **Show spam check** link simply brings you back to the **Spam** check section of the Email Builder